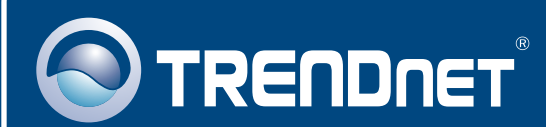

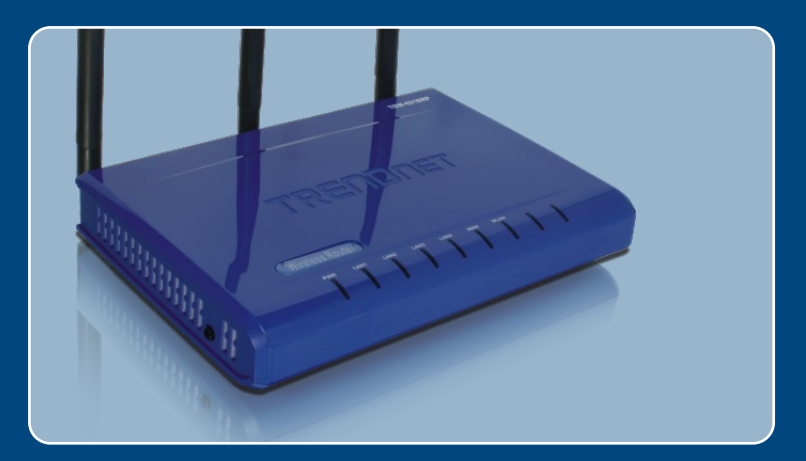

# Quick Installation Guide

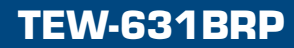

### **Table of Contents**

| English                                                                                                    | 1           |
|----------------------------------------------------------------------------------------------------|-------------|
| <ol> <li>Before You Start</li> <li>Install Router</li> <li>Adding the router behind an existing 192.168.10.x network</li> </ol> | 1<br>2<br>5 |
| Troubleshooting                                                                                                    | 7           |

### 1. Before You Start

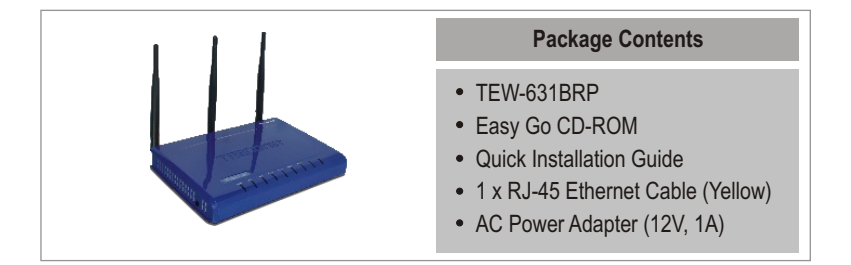

### System Requirements

- Web Browser: Internet Explorer (5.0 or above)
- · Computer with Network adapter installed
- Broadband Internet
- Installed Cable or DSL modem

**Important!** DO NOT connect the router until instructed to do so. Follow the steps below before you insert the Easy Go CD-ROM into your computer's CD-ROM Drive.

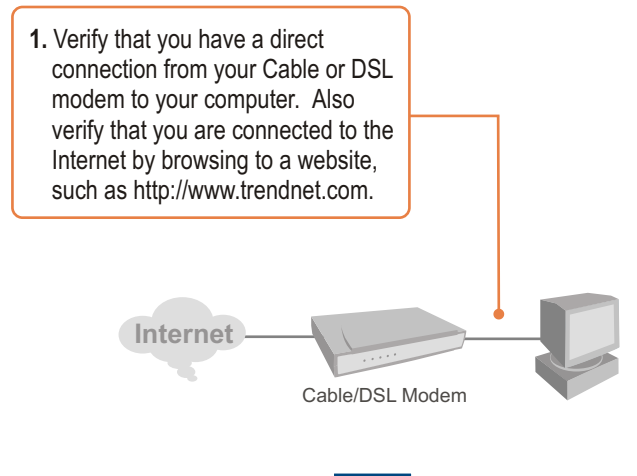

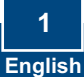

### 2. Install Router

1. Insert the Easy Go CD-ROM in your computer's CD-ROM Drive and then click Install Router.

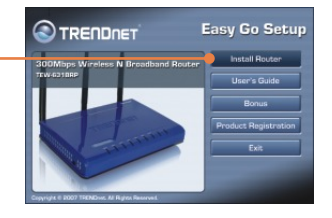

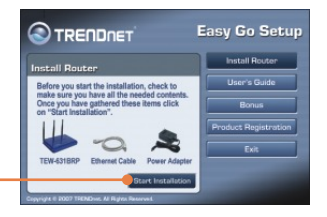

2. Click Start Installation.

3. Choose the desired language from the dropdown list and then click **Next**.

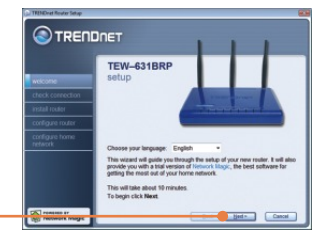

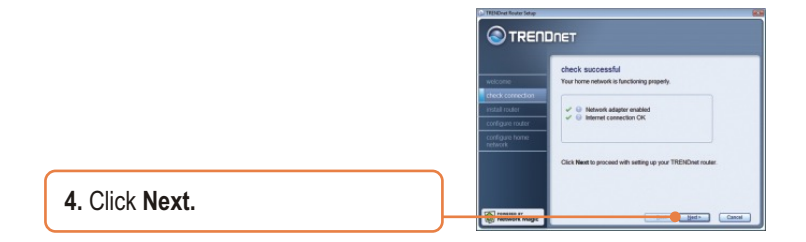

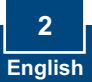

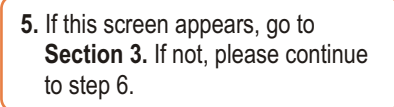

| TRENDret Router Setup     |                                                                                                    |
|---------------------------|----------------------------------------------------------------------------------------------------|
|                           | DNET                                                                                                    |
|                           | gathering information                                                                                                    |
| welcome                   | Router Setup has discovered that you are already connected to a<br>matter. Many people choose to replace an examing matter with their new<br>TRENDed code. |
| sheck connection          |                                                                                                    |
| install spater            |                                                                                                    |
| configure router          |                                                                                                    |
| configure home<br>network | ● M                                                                                                    |
|                           | click Next Io continue.                                                                                                    |
| Notwork Magic             | -Bas Bed Canol                                                                                                    |

6. Follow the Wizard instructions and continue through the remaining installation steps. Click **Next**.

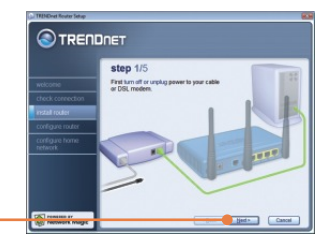

7. When the Wireless Network screen appears, make sure you enter a unique network name and then click Next.

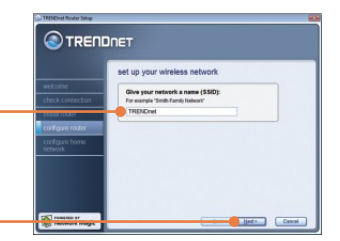

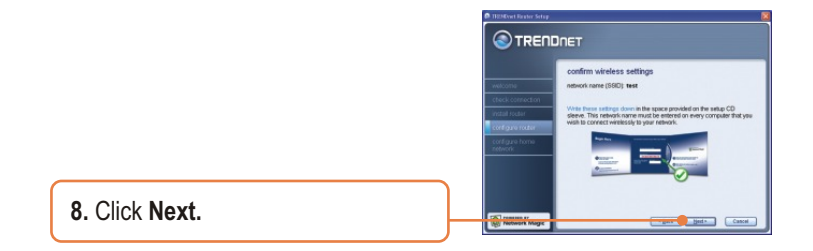

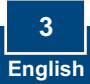

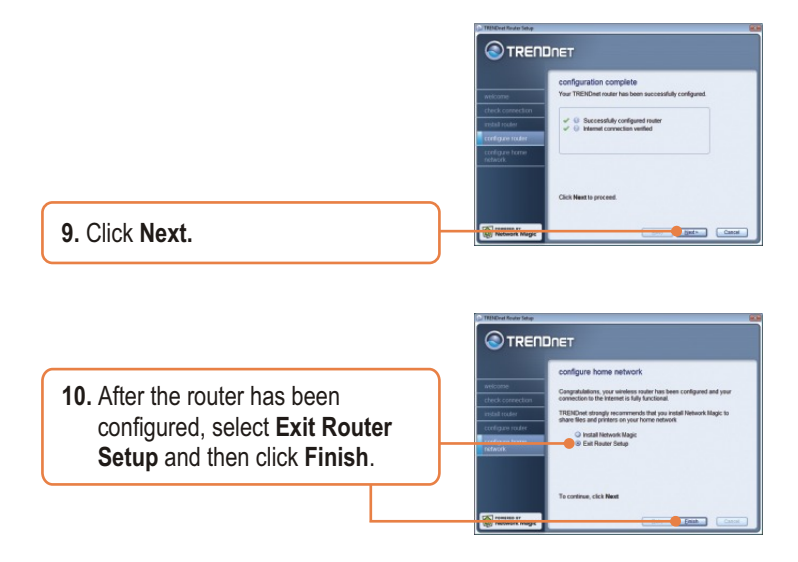

### Your installation is now complete.

For detailed information regarding the TEW-631BRP configuration and advanced settings, please refer to the User's Guide included on the Easy Go Installation CD-ROM or TRENDnet's website at www.trendnet.com.

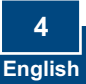

## 3. Adding the router behind an existing 192.168.10.x network

Note: When this window appears, it means you have a DSL/Cable modem or router that's running the 192.168.10.x network. If you are replacing your current router with the TEW-631BRP, please select yes and click Next to continue. If you are adding this router behind the DSL/Cable modem, please select no and click Next to continue.

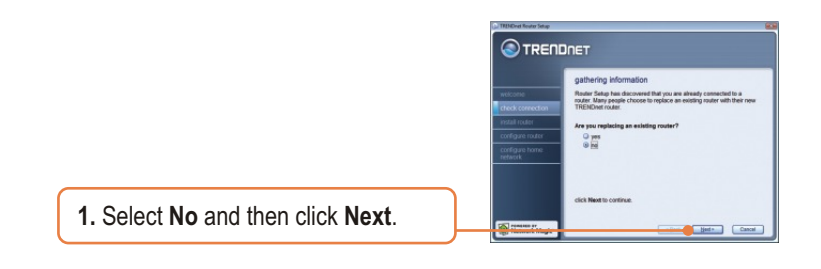

2. The Easy Go program will update the router to a new segment 192.168.11.x and restart your network. Your router's new IP is 192.168.11.1. Click Next.

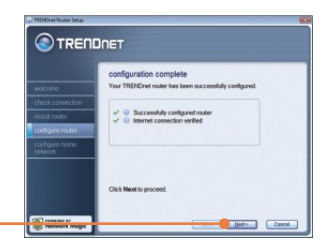

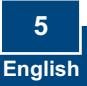

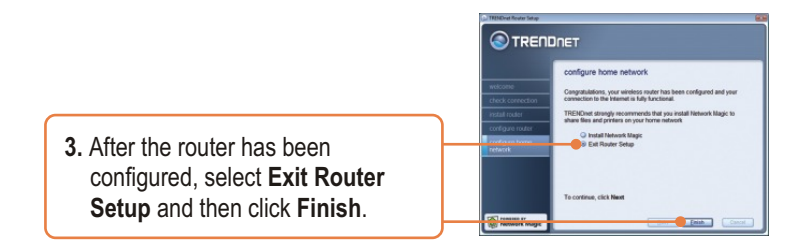

### Your installation is now complete.

For detailed information regarding the TEW-631BRP configuration and advanced settings, please refer to the User's Guide included on the Easy Go Installation CD-ROM or TRENDnet's website at www.trendnet.com.

#### **Register Your Product**

To ensure the highest level of customer service and support, please take a moment to register your product Online at: **www.TRENDnet.com/register** Thank you for choosing TRENDnet

### Q1: I inserted the Easy Go CD-ROM into my computer's CD-ROM drive and the installation menu does not appear automatically. What should I do?

A1: If the installation menu does not appear automatically, click Start, click Run, and type D:\Autorun.exe where "D" in "D:\Autorun.exe" is the letter assigned to your computer's CD-ROM Drive. And then click OK to start the Installation.

#### Q2: How can I get into the TEW-631BRP web configuration page?

A2: After you install the TEW-631BRP Wireless Router, you can access the web configuration page by opening your web browser and entering <u>http://192.168.10.1</u> into the web browser's address bar, where <u>http://192.168.10.1</u> is the default IP address of the TEW-631BRP Wireless Router. If you follow the installation instructions in section 3 for adding the router behind an existing 192.168.1.x network, type in <u>http://192.168.11.1</u> into the web browser's address bar. The default user name and password is admin.

### Q3: I am not sure what type of Internet Account Type I have for my Cable/DSL connection. How do I find out?

A3: Contact your Internet Service Provider's (ISP) Customer Service for the correct information.

#### Q4: I received an error message while running the Easy Go Setup Wizard. What should I do?

A4: Make sure that your computer's CD-ROM is in working condition. Also verify that all cable connections are secure and that you are able to connect to the Internet, and then retry installing the router. During setup, the Easy Go Setup wizard will check the operation of your network adapter and Internet connection. If the 111 error message appears, you may need to change the ip address of the router. Follow the steps below to change the IP address of the router:

- 1) Open up Internet explorer, type into the address bar http://192.168.10.1 and hit enter.
- 2) Click on Basic -> Network Settings.
- 3) Under Router Settings, change the Router IP address to 192.168.11.1.
- 4) Under DHCP Server Settings, change the DHCP IP Address Range to 192.168.11.100 to 192.168.11.199.
- 5) Click Save Settings.

### Q5: All the settings are correct, but I can not make a wireless connection to the Router. What should I do?

A5: First, make sure that the WLAN switch on the back of the router is set to on. Second, double check that the WLAN light on the Router is lit. Third, power cycle the TEW-631BRP. Unplug the power to the TEW-631BRP. Wait 15 seconds, then plug the power back in to the TEW-631BRP. Fourth, contact the manufacturer of your wireless network adapter and make sure the wireless network adapter is configured with the proper SSID.

#### Q6: After I finish installing the router, then Network Magic Installation Wizard appears. What should I do? A6: Network Magic is an optional bonus program. It works with your router to setup, manage, repair and protect your home network. To install Network Magic, select Install Network Magic, click Next and then follow the Installation Wizard instructions. If you do not want to install Network Magic, select Exit Router Setup and then click Finish. Network Magic™ is a 3<sup>st</sup> party application program. TRENDnet does not provide technical support for Network Magic™

If you still encounter problems or have any questions regarding the TEW-631BRP, please refer to the User's Guide included on the Easy Go Setup CD-ROM or contact Trendnet's Technical Support Department.

#### Certifications

This equipment has been tested and found to comply with FCC and CE Rules. Operation is subject to the following two conditions:

(1) This device may not cause harmful interference.

(2) This device must accept any interference received. Including interference that may cause undesired operation.

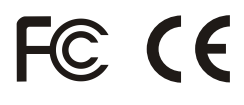

Waste electrical and electronic products must not be disposed of with household waste. Please recycle where facilities exist. Check with you Local Authority or Retailer for recycling advice.

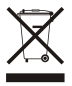

NOTE: THE MANUFACTURER IS NOT RESPONSIBLE FOR ANY RADIO OR TV INTERFERENCE CAUSED BY UNAUTHORIZED MODIFICATIONS TO THIS EQUIPMENT. SUCH MODIFICATIONS COULD VOID THE USER'S AUTHORITY TO OPERATE THE EQUIPMENT.

#### ADVERTENCIA

En todos nuestros equipos se mencionan claramente las caracteristicas del adaptador de alimentacón necesario para su funcionamiento. El uso de un adaptador distinto al mencionado puede producir daños fisicos y/o daños al equipo conectado. El adaptador de alimentación debe operar con voltaje y frecuencia de la energia electrica domiciliaria existente en el pais o zona de instalación.

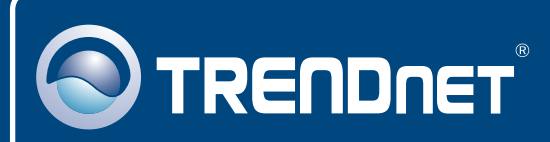

### **TRENDnet** Technical Support

#### US • Canada

Toll Free Telephone: 1(866) 845-3673

24/7 Tech Support

Europe (Germany • France • Italy • Spain • Switzerland UK)

Toll Free Telephone: +00800 60 76 76 67

English/Espanol - 24/7 Francais/Deutsch - 11am-8pm, Monday - Friday MET

#### Worldwide

Telephone: +(31) (0) 20 504 05 35

English/Espanol - 24/7 Francais/Deutsch - 11am-8pm, Monday - Friday MET

### **Product Warranty Registration**

Please take a moment to register your product online. Go to TRENDnet's website at http://www.trendnet.com/register

### TRENDNET

20675 Manhattan Place Torrance, CA 90501 USA

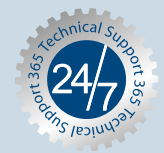